## Creating an Investigation on the APX Web App

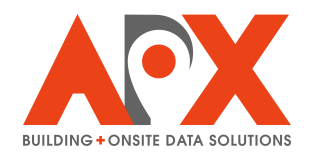

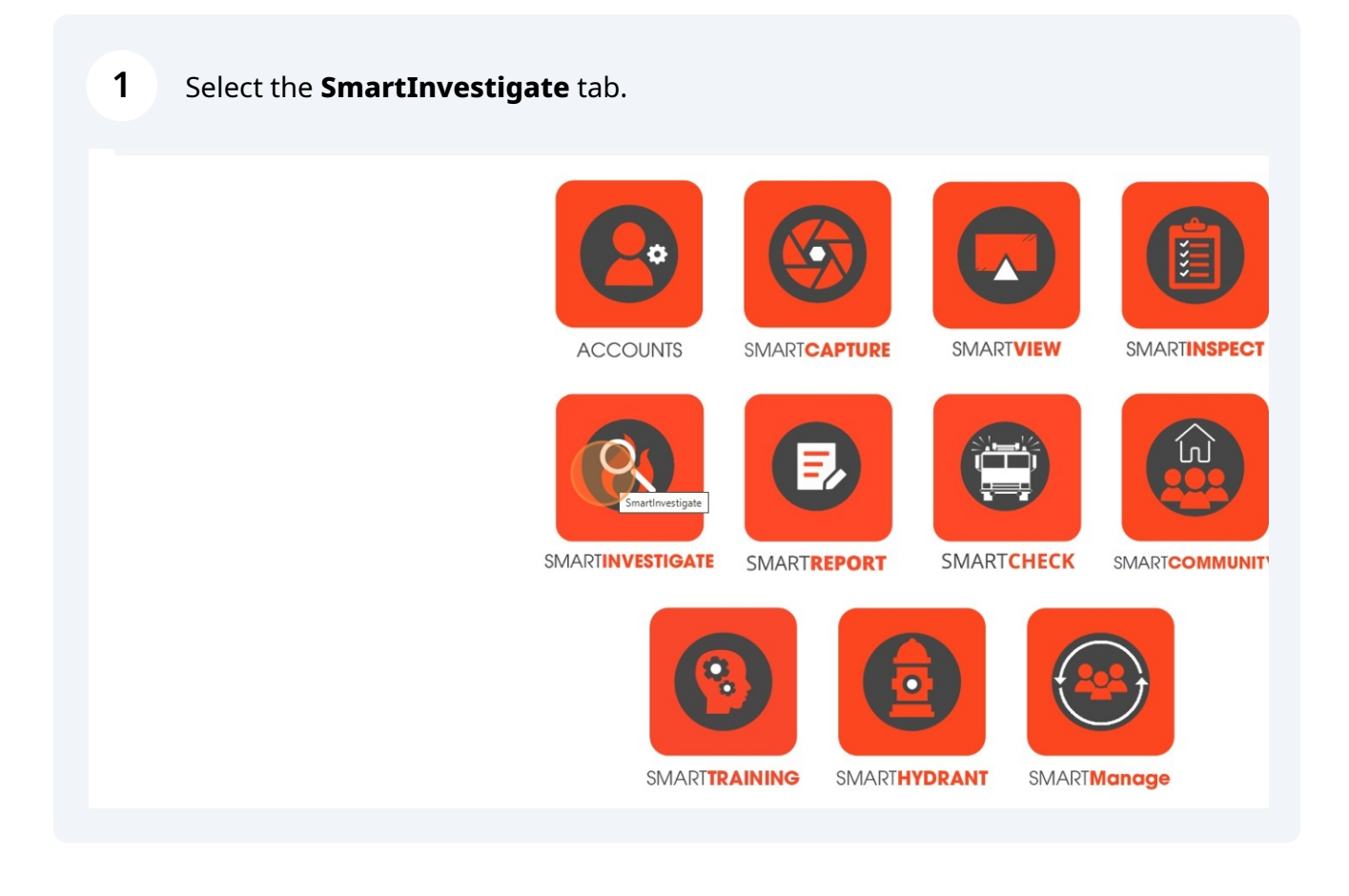

## 2 Select the **Investigations** tab.

3

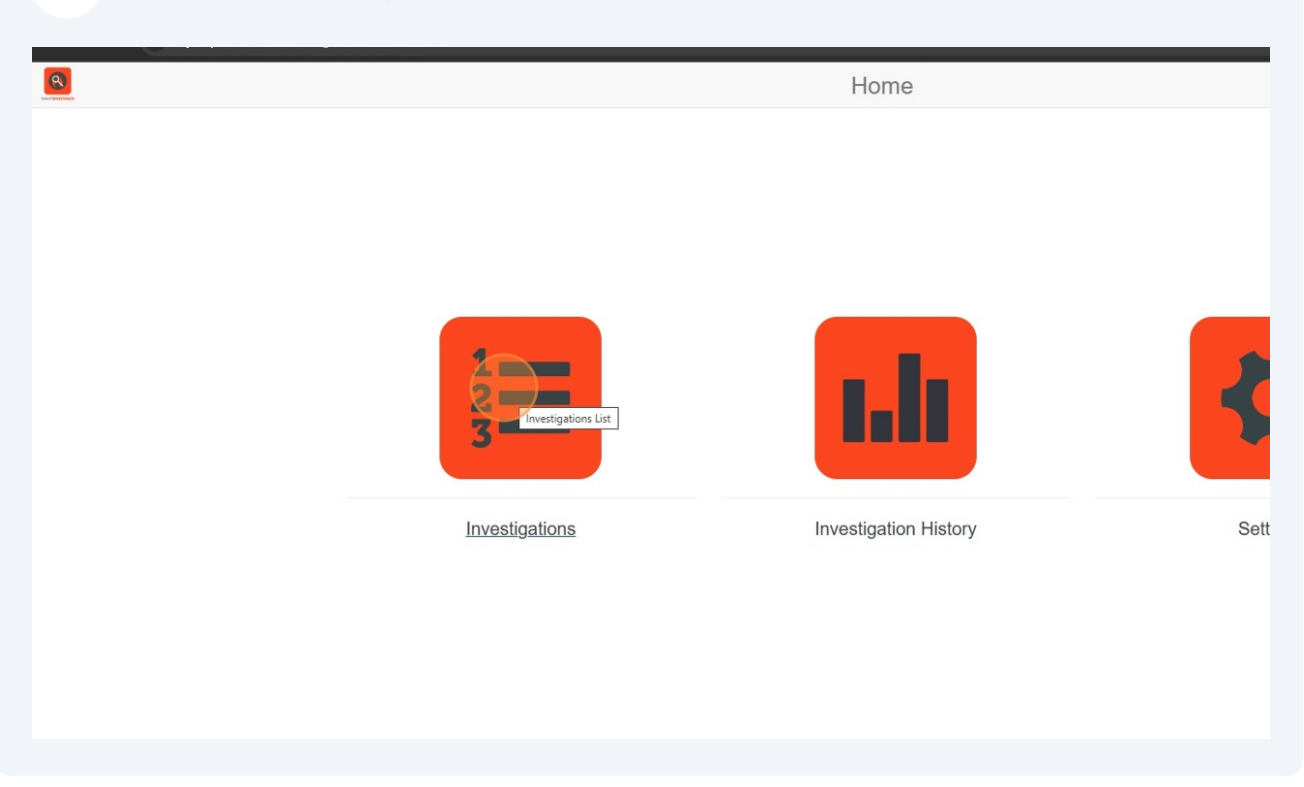

In the top right, select **New Investigation**. A window will be presented to create the new investigation.

|        |                                |                             |          | - ð ×                                                                                                    |
|--------|--------------------------------|-----------------------------|----------|----------------------------------------------------------------------------------------------------|
|        |                                |                             |          | ☆ 💩 🖸 👒 📓 🤌 🎦 🛛 🛒 🛞 🗄                                                                                                    |
|        | Investigations                 |                             |          | Help alex.craib@apxdata.com -                                                                                                    |
|        | Search: Building Name, Address | s, Date, Investigator, Type |          | + New Investigation                                                                                                    |
|        | Assigned Investigator          | Status 🗸 🗸                  | Zone 🗸 🗸 | Actions                                                                                                    |
| , OK   | paul.martin@apxdata.com        | Closed                      |          | 🖉 🔳 🖆 💊 ᆂ                                                                                                    |
|        | paul.martin@apxdata.com        | Open                        |          | Image: A state of the state of the state |
|        | paul.martin@apxdata.com        | Open                        | Zone 2   | 🕼 🔳 🚺 💊 ᆂ                                                                                                    |
|        | paul.martin@apxdata.com        | Open                        |          | 🖉 🔳 🖆 💊 ᆂ                                                                                                    |
| a, ON  | paul.martin@apxdata.com        | Open                        |          | Image: A state of the state of the state |
| h, TX  | paul.martin@apxdata.com        | Open                        |          | C 🔳 🖬 🔁 💊 ᆂ                                                                                                    |
|        | riley.bond@apxdata.com         | Open                        |          | C 📃 💼 🗣 💊 ᆂ                                                                                                    |
| WA     | paul.martin@apxdata.com        | Open                        |          | Image: A state of the state of the state |
|        | belal.kassem@apxdata.com       | Open                        |          | C 🔳 🖬 💊 ᆂ                                                                                                    |
| ra, ON | belal.kassem@apxdata.com       | Open                        |          | C 🔳 🖬 💽 🔊 ᆂ                                                                                                    |
| , BC   | alex.craib@apxdata.com         | Open                        |          | 🕜 🔳 💼 💽 🛳                                                                                                    |
| a, ON  | shreya.taneja@apxdata.com      | Open                        |          | e 🔳 🖬 💽 🔊 ᆂ                                                                                                    |
| 0      | paul.martin@apxdata.com        | Open                        |          | C 🔳 🖬 🖍 💊 ᆂ                                                                                                    |
| i, ON  |                                | Open                        |          | 2 🔳 🖬 💽 🐁 ᆂ                                                                                                    |
|        | paul.martin@apxdata.com        | Open                        |          | C 🔳 🖬 💽 🐁 ᆂ                                                                                                    |
|        |                                |                             |          |                                                                                                    |

**4** For the new investigation, enter the following information:

- Address (Street Number, Street Name, Unit if applicable, City, and Province or State)
- Investigation Name
- Investigator
- Incident Type
- Form Type

| ivestigationForm                               |                            |                      | ☆ 🧶 🖬 🕫 📓 😂 🎝 🖙            |
|------------------------------------------------|----------------------------|----------------------|----------------------------|
| New                                            | Investigation Form         |                      | Help alex.craib@apxdata.co |
|                                                |                            |                      |                            |
| Idress                                         |                            | Reset/Clear          | Back To Investig           |
|                                                | Street Number              |                      |                            |
|                                                | 1755                       |                      |                            |
|                                                | Street Name                |                      |                            |
|                                                | ✓ Woodward Drive           |                      |                            |
|                                                | Unit/Apt/#                 |                      |                            |
|                                                |                            |                      |                            |
|                                                | City/District              |                      |                            |
|                                                | Clearwater                 |                      |                            |
|                                                | FL FL                      |                      |                            |
|                                                | Zone                       |                      |                            |
|                                                | Lone                       |                      |                            |
|                                                |                            |                      |                            |
|                                                |                            | Submit Request       |                            |
|                                                |                            |                      |                            |
|                                                |                            |                      |                            |
| v IV Sanationation v de                        |                            |                      |                            |
|                                                |                            |                      |                            |
| ← → C S cityscape-suite.com/investigate/vueind | ex.html#/InvestigationForm |                      |                            |
|                                                |                            | New Investigation Fo | rm                         |
|                                                |                            |                      |                            |
|                                                | Search Address             |                      | Reset/Clear                |
| Investigation Name                             |                            | Street Num           | ber                        |
|                                                |                            | 1755                 |                            |
| Investigator                                   |                            | Street Name          |                            |
|                                                |                            | ✓ Woodward           | 1 Drive                    |
| Туре                                           |                            | Unit/Apt/#           |                            |
|                                                |                            | ✓ 101                |                            |
| Form                                           |                            | City/District        |                            |
|                                                |                            | ✓ Ottawa             |                            |
|                                                |                            | Province/St          | ate                        |
|                                                |                            | ON                   |                            |
|                                                |                            | Zone                 |                            |
|                                                |                            |                      |                            |
|                                                |                            |                      | s                          |
|                                                |                            |                      |                            |
|                                                |                            |                      |                            |

|                                                                                                    | New Investigation Form                                                                                                    |
|----------------------------------------------------------------------------------------------------|----------------------------------------------------------------------------------------------------|
|                                                                                                    |                                                                                                    |
|                                                                                                    |                                                                                                    |
|                                                                                                    | Search Address Reset                                                                                                    |
| vestigation Name                                                                                                    | Street Number                                                                                                    |
| Structure Fire Test                                                                                                    | 1755                                                                                                    |
| vestigator                                                                                                    | Street Name                                                                                                    |
|                                                                                                    | Voodward Drive                                                                                                    |
| Unassigned                                                                                                    | Unit/Apt/#                                                                                                    |
| Alex Craib-alex craib@apxdata.com                                                                                                    | 101                                                                                                    |
| APXSales Devapxsalesdev@apxdata.com                                                                                                    |                                                                                                    |
| Belal Kassembelal.kassem@apxdata.com                                                                                                    | City/District                                                                                                    |
| Jeff Williamsonjeff.williamson@apxdata.com                                                                                                    | Ottawa                                                                                                    |
| Paul Martinpaul.martin@apxdata.com                                                                                                    | Province/State                                                                                                    |
| Taras Serglienkotaras.serglienko@apxdata.com                                                                                                    | ON                                                                                                    |
| Testtest2@apxdata.com                                                                                                    |                                                                                                    |
| 3                                                                                                    | New Investigation Form                                                                                                    |
| A.                                                                                                    | New Investigation Form                                                                                                    |
| <u>A</u>                                                                                                    | New Investigation Form                                                                                                    |
| 3                                                                                                    | New Investigation Form Search Address Reset                                                                                                    |
| vestigation Name                                                                                                    | Search Address Reset                                                                                                    |
| vestigation Name<br>Structure Fire Test                                                                                                    | Search Address Reset                                                                                                    |
| vestigation Name<br>Structure Fire Test<br>vestigator                                                                                               | Search Address Reserver                                                                                                    |
| vestigation Name Structure Fire Test vestigator Alex Craib—alex.craib@apxdata.com                                                                   | Search Address  Reset  Search Address  Reset  Voodward Drive                                                                                                    |
| Vestigation Name Structure Fire Test Vestigator Alex Craib—alex.craib@apxdata.com //pe                                                              | Search Address Reset Search Address Street Number 1755 Street Name Woodward Drive Unit/Apt#                                                                                                    |
| vestigation Name<br>Structure Fire Test<br>vestigator<br>Alex Craib—alex.craib@apxdata.com                                                          | Search Address  Reset  Search Address  Reset  Street Number  1755  Street Name  Woodward Drive  Unit/Apt#  101                                                                                                    |
| Vestigation Name<br>Structure Fire Test<br>Vestigator<br>Alex Craib—alex craib@apxdata.com<br>/pe                                                   | Search Address  Search Address  Verset  Search Address  Verset  Street Number  1755  Street Name Voodward Drive Unit/Apt#  101  City/District                                                                                                    |
| Vestigation Name<br>Structure Fire Test<br>Vestigator<br>Alex Craib—alex craib@apxdata.com<br>rpe<br>Structure Fire<br>Vehicle Fire<br>Vehicle Fire | Search Address  Search Address  Reserch  Search Address  Reserch  City/District  Ottawa  Reserch  Reserch  Reserch  Reserch  City/District  City/District City/District  City/District  City/District  City/District  Ci |
| Avestigation Name<br>Structure Fire Test<br>Alex Craib-alex.craib@apxdata.com<br>/pe<br>Structure Fire<br>Vehicle Fire                              | Search Address  Search Address  Reserve  Search Address  Reserve  Street Number  1755  Street Name  Woodward Drive  Unit/Apt/#  101  City/District  Ottawa                                                                                                    |
| Avestigation Name<br>Structure Fire Test<br>Alex Craibalex craib@apxdata.com<br>pe<br>Structure Fire<br>Vehicle Fire                                | Search Address  Search Address  Reserve  Search Address  Reserve  Street Number  1755  Street Name  Woodward Drive  Unit/Apt/#  101  City/Distriet  Ottawa  Province/State  Titie                                                                                                    |
| Vestigation Name Structure Fire Vehicle Fire Vehicle Fire Vehicle Fire                                                                              | Search Address                                                                                                    |
| Vestigation Name Structure Fire Structure Fire Vehicle Fire                                                                                         | Search Address  Search Address  Reserve  Search Address  Reserve  Search Address  Reserve  Street Number  1755  Street Name  Woodward Drive  Unit/Apt/#  101  City/District  Ottawa  Province/State  ON  Zone                                                                                                    |
| Vestigation Name Structure Fire Structure Fire Vehicle Fire Vehicle Fire                                                                            | Search Address       Reset         Search Address       Reset         Street Number       1755         Street Name       Woodward Drive         Woodward Drive       Unit/Apt#         101       City/District         Otawa       Province/State         ON       Zone         Internet       Internet                                                                                                    |
|                                                                                                    | Search Address       Reset         Search Address       \$treet Number         1755       1755         Street Name       Woodward Drive         Woodward Drive       Unit/Apt#         101       City/District         Otawa       Province/State         ON       Zone         Image: State in the state in the s                                                                                                    |
| Vestigation Name Structure Fire Test Vestigator Alex Craib-alex craib@apxdata.com                                                                   | Search Address Reset     Street Number     1755   Street Name   Woodward Drive   Unit/Apt#   101   City/District   ON   Zone                                                                                                    |
| Vestigation Name Structure Fire Test Vestigator Alex Craib-alex craib@apxdata.com                                                                   | Search Address       Reset         Search Address       Street Number         1755       Street Name         Woodward Drive       Unit/Apt#         101       City/District         Ottawa       Province/State         ON       Zone         Image: Street Name       Image: Street Name                                                                                                    |
| Vestigation Name Structure Fire Test Vestigator Alex Craib-alex craib@apxdata.com                                                                   | Search Address       Reset         Search Address       8         Street Number       1755         1755       5         Street Name       Woodward Drilve         Woodward Drilve       Unit/Apt/#         101       City/District         Otlawa       Province/State         ON       2         Image: State       Image: State         Image: State       Image: State                                                                                                    |
| Vestigation Name Structure Fire Test Vestigator Alex Craib-alex craib@apxdata.com                                                                   | Search Address                                                                                                    |

| s                                | earch Address |   | Reset/Clear    |
|----------------------------------|---------------|---|----------------|
| Investigation Name               |               |   | Street Number  |
| Structure Fire Test              |               |   | 1755           |
| Investigator                     |               |   | Street Name    |
| Alex Craibalex.craib@apxdata.com | ~             |   | Woodward Drive |
| Туре                             |               |   | Unit/Apt/#     |
| Structure Fire                   | ~             |   | 101            |
| Form                             |               |   | City/District  |
|                                  | ~             |   | Ottawa         |
| Structure Fire Investigation     |               |   | Province/State |
| Haystack Fire Investigation      |               |   | ON             |
| Illegal Burn Investigation       |               |   | Zone           |
|                                  |               |   |                |
|                                  |               |   |                |
|                                  |               |   |                |
|                                  |               |   |                |
|                                  |               |   |                |
|                                  |               |   |                |
|                                  |               |   |                |
|                                  |               | • |                |
|                                  |               |   |                |

## **5** Select **Submit Request**. A pop-up confirming creation will appear.

|                                       | Street Name       |                      |
|---------------------------------------|-------------------|----------------------|
| ~                                     | Woodward Drive    |                      |
|                                       | Unit/Apt/#        |                      |
| ~                                     | 101               |                      |
|                                       | City/District     |                      |
| · · · · · · · · · · · · · · · · · · · | Ottawa            |                      |
|                                       | Province/State    |                      |
|                                       | ON                | ~                    |
|                                       | Zone              |                      |
|                                       |                   | ~                    |
|                                       |                   |                      |
|                                       | Submit Request    |                      |
|                                       |                   |                      |
|                                       |                   |                      |
|                                       |                   |                      |
|                                       |                   |                      |
|                                       |                   |                      |
|                                       |                   |                      |
|                                       |                   |                      |
|                                       |                   |                      |
|                                       |                   |                      |
| 📲 🔍 Search 🛛 🍋 🚺                      | 🖬 💽 💼 🏰 💴 🔯 🧬 🕼 😫 | 11:08 AM<br>6/2/2025 |
|                                       |                   |                      |

|                       |                                         | -                           |
|-----------------------|-----------------------------------------|-----------------------------|
| InvestigationForm     |                                         | ☆ 💩 🖸 🕫 📓 😂 白 🗐             |
| cityscap<br>Save requ | pe-suite.com says<br>uest successfully. | Help alex.craib@apxdata.c   |
| ddress                |                                         | Reset/Clear Back To Investe |
|                       | <b>^</b>                                | Street Number               |
|                       |                                         | 1755                        |
|                       |                                         | Street Name                 |
|                       | ~                                       | Woodward Drive              |
|                       |                                         | Unit/Apt/#                  |
|                       | ~                                       | 101                         |
|                       |                                         | City/District               |
|                       | ~                                       | Ottawa                      |
|                       |                                         | Province/State              |
|                       |                                         | ON                          |
|                       |                                         | Zone                        |
|                       |                                         |                             |
|                       |                                         | Submit Request              |
|                       |                                         |                             |